# PCRF-vervanging van controllerserver UCS C240 M4

## Inhoud

Inleiding Voorwaarden back-up Voorlopige statuscontrole Afschermen in controller-cluster uitschakelen Installeer het nieuwe controlelampknooppunt. Vervanging van controlenknooppunt in Overcloud Voorbereiden van het verwijderen mislukt controllerknooppunt Voorbereiden op toevoegen van nieuw controllerknooppunt Voorbereiden op toevoegen van nieuw controllerknooppunt Handmatige interventie Controleer de services in de controller De L3 Agent-routers voltooien Computing Services voltooien Scherm herstarten met scheidingstekens van de controllerknooppunten

## Inleiding

In dit document worden de stappen beschreven die vereist zijn om een defecte controllerserver te vervangen in een Ultra-M-instelling waar CPS Virtual Network Functions (VPN's) worden opgeslagen.

## Voorwaarden

#### back-up

In het geval van herstel, adviseert Cisco om een steun van de OSPD-gegevensbank (DB) te nemen met het gebruik van deze stappen:

```
[root@director ~]# mysqldump --opt --all-databases > /root/undercloud-all-databases.sql
[root@director ~]# tar --xattrs -czf undercloud-backup-`date +%F`.tar.gz /root/undercloud-all-
databases.sql
/etc/my.cnf.d/server.cnf /var/lib/glance/images /srv/node /home/stack
tar: Removing leading `/' from member names
```

#### Voorlopige statuscontrole

Het is belangrijk om de huidige status van de OpenStack-omgeving en de OpenStack-services te controleren en ervoor te zorgen dat deze gezond zijn voordat u doorgaat met de vervangende procedure. Het kan helpen om complicaties te voorkomen op het moment dat het

controllervervangingsproces wordt gestart.

Stap 1. Controleer de status van OpenStack en de lijst met knooppunten:

```
[stack@director ~]$ source stackrc
[stack@director ~]$ openstack stack list --nested
[stack@director ~]$ ironic node-list
[stack@director ~]$ nova list
Stap 2. Controleer de status van Pacemaker op controllers.
```

Meld u aan bij een van de actieve controllers en controleer de pacemaker status. Alle diensten moeten worden uitgevoerd op de beschikbare controllers en worden gestopt op de mislukte controller.

```
[stack@pod1-controller-0 ~]# pcs status
<snip>
Online: [ pod1-controller-0 pod1-controller-1 ]
OFFLINE: [ pod1-controller-2 ]
Full list of resources:
ip-11.120.0.109 (ocf::heartbeat:IPaddr2): Started pod1-controller-0
ip-172.25.22.109 (ocf::heartbeat:IPaddr2): Started podl-controller-1
ip-192.200.0.107 (ocf::heartbeat:IPaddr2): Started podl-controller-0
Clone Set: haproxy-clone [haproxy]
Started: [ pod1-controller-0 pod1-controller-1 ]
Stopped: [ pod1-controller-2 ]
Master/Slave Set: galera-master [galera]
Masters: [ pod1-controller-0 pod1-controller-1 ]
Stopped: [ pod1-controller-2 ]
ip-11.120.0.110 (ocf::heartbeat:IPaddr2): Started podl-controller-0
ip-11.119.0.110 (ocf::heartbeat:IPaddr2): Started pod1-controller-1
Clone Set: rabbitmq-clone [rabbitmq]
Started: [ pod1-controller-0 pod1-controller-1 ]
Stopped: [ podl-controller-2 ]
Master/Slave Set: redis-master [redis]
Masters: [ pod1-controller-0 ]
Slaves: [ pod1-controller-1 ]
Stopped: [ pod1-controller-2 ]
ip-11.118.0.104 (ocf::heartbeat:IPaddr2): Started pod1-controller-1
openstack-cinder-volume (systemd:openstack-cinder-volume): Started pod1-controller-0
my-ipmilan-for-controller-6 (stonith:fence_ipmilan): Started pod1-controller-1
my-ipmilan-for-controller-4 (stonith:fence_ipmilan): Started podl-controller-0
my-ipmilan-for-controller-7 (stonith:fence_ipmilan): Started podl-controller-0
Failed Actions:
Daemon Status:
corosync: active/enabled
pacemaker: active/enabled
pcsd: active/enabled
```

In dit voorbeeld is Controller-2 offline. Het zal dus worden vervangen. Controller-0 en Controller-1

zijn operationeel en voeren de clusterservices uit.

Stap 3. Controleer de MariaDB-status in de actieve controllers.

```
[stack@director] nova list | grep control
| 4361358a-922f-49b5-89d4-247a50722f6d | pod1-controller-0 | ACTIVE | - | Running |
ctlplane=192.200.0.102
| d0f57f27-93a8-414f-b4d8-957de0d785fc | pod1-controller-1 | ACTIVE | - | Running |
ctlplane=192.200.0.110
[stack@director ~]$ for i in 192.200.0.102 192.200.0.110 ; do echo "*** $i ***" ; ssh heat-
admin@$i "sudo mysql --exec=\"SHOW STATUS LIKE 'wsrep_local_state_comment'\" ; sudo mysql --
exec=\"SHOW STATUS LIKE 'wsrep_cluster_size'\""; done
*** 192.200.0.152 ***
Variable_name
                Value
wsrep_local_state_comment Synced
Variable_name
                Value
wsrep_cluster_size
                          2
*** 192.200.0.154 ***
Variable_name Value
wsrep_local_state_comment Synced
Variable_name Value
                          2
wsrep_cluster_size
```

Controleer dat deze lijnen aanwezig zijn voor elke actieve controller:

wsrep\_local\_state\_opmerking: Synthetisch

wsrep\_cluster\_grootte: 2

Stap 4. Controleer de Rabbitmq-status in de actieve controllers. De mislukte controller wordt niet weergegeven in de lijst met knooppunten die worden uitgevoerd.

```
[heat-admin@pod1-controller-0 ~] sudo rabbitmgctl cluster_status
Cluster status of node 'rabbit@pod1-controller-0' ...
[{nodes,[{disc,['rabbit@pod1-controller-0','rabbit@pod1-controller-1',
               'rabbit@pod1-controller-2']}]
{running_nodes,['rabbit@pod1-controller-1',
                 'rabbit@pod1-controller-0']},
 {cluster_name, << "rabbit@pod1-controller-2.localdomain">>},
 {partitions,[]},
 {alarms,[{'rabbit@pod1-controller-1',[]},
         {'rabbit@pod1-controller-0',[]}]
[heat-admin@pod1-controller-1 ~] sudo rabbitmqctl cluster_status
Cluster status of node 'rabbit@pod1-controller-1' ...
[{nodes,[{disc,['rabbit@pod1-controller-0','rabbit@pod1-controller-1',
               'rabbit@pod1-controller-2']}]
 {running_nodes,['rabbit@pod1-controller-0',
                 'rabbit@pod1-controller-1']},
 {cluster_name, << "rabbit@pod1-controller-2.localdomain">>},
 {partitions,[]},
 {alarms,[{'rabbit@pod1-controller-0',[]},
         { 'rabbit@pod1-controller-1',[]}]}]
```

Stap 5. Controleer of alle undercloud-services zich in geladen, actieve en actieve status bevinden vanaf het OSP-D-knooppunt.

| UNIT                                                                    | LOAD             | ACTIVE           | SUB                | DESCRIPTION                                                    |
|-------------------------------------------------------------------------|------------------|------------------|--------------------|----------------------------------------------------------------|
| neutron-dhcp-agent.service<br>neutron-openvswitch-agent.service         | loaded<br>loaded | active<br>active | running<br>running | OpenStack Neutron DHCP Agent<br>OpenStack Neutron Open vSwitch |
| Agent<br>neutron-ovs-cleanup.service                                    | loaded           | active           | exited             | OpenStack Neutron Open vSwitch                                 |
| Cleanup Utility                                                         |                  |                  |                    |                                                                |
| neutron-server.service                                                  | loaded           | active           | running            | OpenStack Neutron Server                                       |
| openstack-aodh-evaluator.service                                        | loaded           | active           | running            | OpenStack Alarm evaluator                                      |
| openstack-aodh-listener.service                                         | loaded           | active           | running            | OpenStack Alarm listener                                       |
| openstack-aodh-notifier.service                                         | loaded           | active           | running            | OpenStack Alarm notifier                                       |
| service                                                                 |                  |                  |                    |                                                                |
| openstack-ceilometer-central.service agent                              | loaded           | active           | running            | OpenStack ceilometer central                                   |
| openstack-ceilometer-collector.service service                          | loaded           | active           | running            | OpenStack ceilometer collection                                |
| openstack-ceilometer-notification.service                               | loaded           | active           | running            | OpenStack ceilometer                                           |
| openstack-glance-api.service                                            | loaded           | active           | running            | OpenStack Image Service (code-                                 |
| named Glance) API server                                                | المحطمط          |                  |                    | On an Obarda Transa Counciles (as de                           |
| named Glance) Registry server                                           | Toaded           | active           | running            | openstack image service (code-                                 |
| openstack-heat-api-cfn.service<br>API Service                           | loaded           | active           | running            | Openstack Heat CFN-compatible                                  |
| openstack-heat-api.service                                              | loaded           | active           | running            | OpenStack Heat API Service                                     |
| openstack-heat-engine.service                                           | loaded           | active           | running            | Openstack Heat Engine Service                                  |
| openstack-ironic-api.service                                            | loaded           | active           | running            | OpenStack Ironic API service                                   |
| openstack-ironic-conductor.service                                      | loaded           | active           | running            | OpenStack Ironic Conductor                                     |
| service                                                                 |                  |                  |                    |                                                                |
| ${\tt openstack-ironic-inspector-dnsmasq.service}$                      | loaded           | active           | running            | PXE boot dnsmasq service for                                   |
| Ironic Inspector                                                        |                  |                  |                    |                                                                |
| openstack-ironic-inspector.service                                      | loaded           | active           | running            | Hardware introspection service                                 |
| for OpenStack Ironic                                                    |                  |                  |                    |                                                                |
| openstack-mistral-api.service                                           | loaded           | active           | running            | Mistral API Server                                             |
| openstack-mistral-engine.service                                        | loaded           | active           | running            | Mistral Engine Server                                          |
| openstack-mistral-executor.service                                      | loaded           | active           | running            | Mistral Executor Server                                        |
| openstack-nova-api.service                                              | loaded           | active           | running            | OpenStack Nova API Server                                      |
| openstack-nova-cert.service                                             | loaded           | active           | running            | OpenStack Nova Cert Server                                     |
| openstack-nova-compute.service                                          | loaded           | active           | running            | OpenStack Nova Compute Server                                  |
| openstack-nova-conductor.service                                        | loaded           | active           | running            | OpenStack Nova Conductor Server                                |
| openstack-nova-scheduler.service                                        | loaded           | active           | running            | OpenStack Nova Scheduler Server                                |
| openstack-swift-account-reaper.service                                  | loaded           | active           | running            | OpenStack Object Storage                                       |
| (swift) - Account Reaper                                                |                  |                  |                    |                                                                |
| openstack-swift-account.service<br>(swift) - Account Server             | loaded           | active           | running            | OpenStack Object Storage                                       |
| openstack-swift-container-updater.service                               | loaded           | active           | running            | OpenStack Object Storage                                       |
| (swift) - Container Updater                                             | loaded           | active           | running            | OpenStack Object Storage                                       |
| (swift) - Container Server                                              | 200000           | 400110           |                    |                                                                |
| openstack-swift-object-updater.service                                  | loaded           | active           | running            | OpenStack Object Storage                                       |
| openstack-swift-object.service                                          | loaded           | active           | running            | OpenStack Object Storage                                       |
| (swift) - Object Server                                                 |                  |                  |                    |                                                                |
| openstack-swift-proxy.service<br>(swift) - Proxy Server                 | loaded           | active           | running            | OpenStack Object Storage                                       |
| openstack-zaqar.service                                                 | loaded           | active           | running            | OpenStack Message Queuing                                      |
| Service (code-named Zaqar) Server                                       |                  |                  |                    |                                                                |
| openstack-zaqar@1.service<br>Service (code-named Zagar) Server Instance | loaded<br>1      | active           | running            | OpenStack Message Queuing                                      |
| openvswitch.service                                                     | loaded           | active           | exited             | Open vSwitch                                                   |

LOAD = Reflects whether the unit definition was properly loaded. ACTIVE = The high-level unit activation state, i.e. generalization of SUB. SUB = The low-level unit activation state, values depend on unit type.

37 loaded units listed. Pass --all to see loaded but inactive units, too. To show all installed unit files use 'systemctl list-unit-files'.

#### Afschermen in controller-cluster uitschakelen

```
[root@podl-controller-0 ~]# sudo pcs property set stonith-enabled=false
[root@podl-controller-0 ~]# pcs property show
Cluster Properties:
  cluster-infrastructure: corosync
  cluster-name: tripleo_cluster
  dc-version: 1.1.15-11.el7_3.4-el74ec8
  have-watchdog: false
  last-lrm-refresh: 1510809585
  maintenance-mode: false
  redis_REPL_INFO: podl-controller-0
stonith-enabled: false
Node Attributes:
```

```
podl-controller-0: rmq-node-attr-last-known-rabbitmq=rabbit@podl-controller-0
podl-controller-1: rmq-node-attr-last-known-rabbitmq=rabbit@podl-controller-1
podl-controller-2: rmq-node-attr-last-known-rabbitmq=rabbit@podl-controller-2
```

## Installeer het nieuwe controlelampknooppunt.

Stap 1. De stappen om een nieuwe UCS C240 M4-server te installeren en de eerste setupstappen kunnen worden doorverwezen van <u>Cisco UCS C240 M4-serverinstallatie en -servicegids</u>

Stap 2. Meld u aan bij de server met gebruik van de CIMC IP.

Stap 3.Start het upgradeprogramma uit als de firmware niet voldoet aan de eerder gebruikte aanbevolen versie. Hier worden stappen voor een upgrade gegeven:

Cisco UCS C-Series upgrade-handleiding voor rackservers

Stap 4.Controleer de status van de fysieke stuurprogramma's. Het moet **goed** zijn **ingesteld**. Navigeer naar **opslag > Cisco 12G SAS modulaire controller (SLOT-HBA) > Physical Drive-informatie.** 

|                            | Cisco Integrated Managemer                             | nt Controller              |                                                                     | 🐥 🗹 🛛 ad        | lmin@10.65.33.67 | - C240-FCH2114V1NW   |
|----------------------------|--------------------------------------------------------|----------------------------|---------------------------------------------------------------------|-----------------|------------------|----------------------|
| Chassis                    | 12G SAS Modular Raid Cont<br>) / Physical Drive Info 🔺 | troller                    | Refresh   Host Power   Launch KVM   Ping   Reboot   Locator LED   @ |                 |                  |                      |
| Compute Controller Info    | Physical Drive Info Virtual Driv                       | e Info Battery Backup Unit | Storage Log                                                         |                 |                  |                      |
| Networking                 | Physical Drives                                        |                            |                                                                     |                 |                  | Selected 0 / Total 2 |
| Storage v PD-1             | Make Global Hot Spare                                  | lake Dedicated Hot Spare   | ove From Hot Spare Pools                                            | Prepare For Rem | oval             | >>                   |
| Cisco 12G SAS Modular Raid | Controller                                             | Physical Drive Number      | Status                                                              | Health          | Boot Drive       | Drive Firmware       |
| Cisco FlexFlash            | SLOT-HBA                                               | 1                          | Unconfigured Good                                                   | Good            | false            | N003                 |
| Cisco FlexFlash            | SLOT-HBA                                               | 2                          | Unconfigured Good                                                   | Good            | false            | N003                 |
| Admin +                    |                                                        |                            |                                                                     |                 | -                |                      |

Stap 5. Om een virtueel station te maken van de fysieke schijven met niveau 1: navigeer naar Storage > Cisco 12G SAS modulaire Raid Controller (SLOT-HBA) > Controller-informatie > Virtual Drive maken vanaf ongebruikte fysieke stuurprogramma's, zoals in de afbeelding wordt getoond.

|                            | et altalta (     | Cisco Integr   | rated Mana    | gement C     | ontroll   |                       |                   |   |     |
|----------------------------|------------------|----------------|---------------|--------------|-----------|-----------------------|-------------------|---|-----|
|                            | Create Virtual D | rive from Uni  | used Physical | Drives       |           |                       |                   |   | • > |
| Chassis +                  | ,                | AID Level: 1   |               |              | ¥         | Enable Full Disk Encr | yption:           |   |     |
| Compute                    | _                |                |               |              |           | •                     |                   |   |     |
| Networking +               | Create Drive     | Groups         |               |              |           |                       |                   |   |     |
|                            | Physical Drive   | es             |               | Selected 2 / | Total 2 ζ | (F - 4)               | Drive Groups      |   | ¢٠  |
| Storage 🔹                  | ID               | Size(MB)       | Model         | Interface    | Туре      |                       | Name              |   |     |
| Cisco 12G SAS Modular Raid | ✓ 1 1            | 1906394 MB     | SEAGA         | HDD          | SAS       |                       | No data available |   |     |
| Cisco FlexFlash            | V 2              | 1906394 MB     | SEAGA         | HDD          | SAS       |                       |                   |   |     |
| Admin +                    |                  |                |               |              |           |                       |                   |   | - 1 |
|                            |                  |                |               |              |           |                       |                   |   |     |
|                            |                  |                |               |              |           |                       |                   |   |     |
|                            | Virtual Drive    | Properties     |               |              |           |                       |                   |   |     |
|                            |                  | Name: RAID     | 1             |              |           | Disk Cache Policy:    | Unchanged         | * |     |
|                            | Access           | Policy: Read   | Write         |              | ¥         | Write Policy:         | Write Through     | * | - 1 |
|                            | Read             | Policy: No Re  | aad Ahead     |              | •         | Strip Size (MB):      | 64k               | * |     |
|                            | Cache            | Policy: Direct | 10            |              | •         | Size                  |                   |   | MB  |

|                 |               | cisco Cisco          | Integrated  | Manag      | ement C        | ontrolle  |                       |               |   |    |
|-----------------|---------------|----------------------|-------------|------------|----------------|-----------|-----------------------|---------------|---|----|
|                 | Crea          | ate Virtual Drive fr | om Unused R | Physical [ | Drives         |           | _                     |               |   | 0  |
| Chassis         |               | RAID Le              | wel: 1      |            |                | ¥         | Enable Full Disk Encr | yption:       |   |    |
| Compute         |               |                      |             |            |                |           |                       |               |   |    |
| Networking      | , Ci          | reate Drive Group    | s           |            |                |           |                       |               |   |    |
|                 | Ph            | nysical Drives       |             |            | Selected 0 / 1 | lotal 0 🦏 | *                     | Drive Groups  |   | ¢٠ |
| Storage         | Ψ.            | ID Size(M            | 8) N        | lodel      | Interface      | Туре      |                       | Name          |   |    |
| Cisco 12G SAS M | dular Raid No | o data available     |             |            |                |           |                       | DG [1.2]      |   |    |
| Cisco FlexFlash |               |                      |             |            |                |           | >>                    |               |   |    |
| Admin           | *             |                      |             |            |                |           |                       |               |   |    |
|                 |               |                      |             |            |                |           |                       |               |   |    |
|                 |               |                      |             |            |                |           |                       |               |   |    |
|                 | Vi            | irtual Drive Proper  | rties       |            |                |           |                       |               |   |    |
|                 |               | Name                 | BOOTOS      |            |                |           | Disk Cache Policy:    | Unchanged     | • |    |
|                 |               | Access Policy:       | Read Write  |            |                | *         | Write Policy:         | Write Through | • |    |
|                 |               | Read Policy:         | No Read Ahr | bad        |                | •         | Strip Size (MB):      | 64k           | • |    |
|                 |               | Cache Policy:        | Direct IO   |            |                | *         | Size                  | 1906394       |   | MB |

• Selecteer de VD en stel de set in als Boot Drive:

|                                | 국 에너에너 C                           | isco Integrated Management                           | Controller            |                      | + 🖸 0               | admin@10.65.33.67    | - C240-FCH2114V1NW         |
|--------------------------------|------------------------------------|------------------------------------------------------|-----------------------|----------------------|---------------------|----------------------|----------------------------|
| Chassis +                      | ▲ / / Cisco 1<br>(SLOT-HBA)        | I2G SAS Modular Raid Contr<br>/ Virtual Drive Info ★ | oller                 | Refr                 | resh Host Power Lau | nch KVM   Ping   Reb | ooot   Locator LED   🔞     |
| Compute                        | Controller Info                    | Physical Drive Info Virtual Drive                    | Info Battery Backup U | Jnit Storage Log     |                     |                      |                            |
| Networking                     | <ul> <li>Virtual Drives</li> </ul> | Virtual Drives                                       |                       |                      |                     |                      | Selected 1 / Total 1 🛛 🖏 👻 |
| Storage •                      | VD-0                               | Initialize Cancel Initialization                     | Set as Boot Drive     | Delete Virtual Drive | Edit Virtual Drive  | Hide Drive           | >>                         |
| Cisco 12G SAS Modular Ra Store | age                                | Virtual Drive Number                                 | Name                  | Status               | Health              | Size                 | RAID Level B               |
| Cisco FlexFlash                |                                    | J 0                                                  | BOOTOS                | Optimal              | Good                | 1906394 MB           | RAID 1 fal                 |
| Admin 🕨                        |                                    |                                                      |                       |                      |                     |                      |                            |

Stap 6. Om IPMI via LAN in te schakelen, navigeer naar **Admin > Communicatieservices > Communicatieservices**.

|                        | Se viligio Cisco Integrated     | d Management Controller       |                                          |                                              |
|------------------------|---------------------------------|-------------------------------|------------------------------------------|----------------------------------------------|
|                        |                                 |                               | 🐥 🔽 3                                    | admin@10.65.33.67 - C240-FCH2141V113 🔅       |
| Chassis •              | A / / Communication Servi       | ices / Communications Service | ces 🚖                                    |                                              |
| Compute                |                                 |                               | Refresh Host Power Lau                   | nch KVM   Ping   Reboot   Locator LED   🚱 🌗  |
| Compute                | Communications Services SNM     | P Mail Alert                  |                                          |                                              |
| Networking             |                                 |                               |                                          |                                              |
| Storage                | HTTP Properties                 |                               | <ul> <li>IPMI over LAN Proper</li> </ul> | lies                                         |
| 0.01030                | HTTP/S Enabled:                 | Session Timeout(seconds):     | 1800 E                                   | nabled: 🗹                                    |
| Admin 🔹                | Redirect HTTP to HTTPS Enabled: | Max Sessions:                 | 4 Privilege Leve                         | el Limit: admin 🔻                            |
| Liser Management       | HTTP Port:                      | 80 Active Sessions:           | 1 Encrypti                               | on Key: 000000000000000000000000000000000000 |
| oser management        | HTTPS Port:                     | 443                           |                                          | Randomize                                    |
| Networking             |                                 |                               |                                          |                                              |
| Communication Services | XML API Properties              |                               |                                          |                                              |
|                        | XML API Enabled:                | $\checkmark$                  |                                          |                                              |

Stap 7. Ga om hyperthreading uit te schakelen naar **Computatie > configuratiescherm > Geavanceerd > processorconfiguratie**, zoals in de afbeelding.

|            | 국 만방 Cisco Integrated Management Controller                                | 🐥 🔽 3 admin@10.65.33.67 - C240-FCH2141V113                          |
|------------|----------------------------------------------------------------------------|---------------------------------------------------------------------|
| Chassis    | A / Compute / BIOS ★                                                       |                                                                     |
| Compute    | BIOS Remote Management Troubleshooting Power Policies                      | Refresh   Host Power   Launch KVM   Ping   Reboot   Locator LED   @ |
| Networking | Enter BIOS Setup   Clear BIOS CMOS   Restore Manufacturing Custom Settings |                                                                     |
| Storage    | Configure BIOS Configure Boot Order Configure BIOS Profile                 |                                                                     |
| Admin      | Main Advanced Server Management                                            |                                                                     |
|            | Note: Default values are shown in bold.                                    |                                                                     |
|            | Reboot Host Immediately:                                                   |                                                                     |
|            | <ul> <li>Processor Configuration</li> </ul>                                |                                                                     |
|            | Intel(R) Hyper-Threading Technology Disabled                               | Number of Enabled Cores All                                         |
|            | Execute Disable Enabled                                                    | Intel(R) VT     Enabled                                             |
|            | Intel(R) VT-d Enabled                                                      | Intel(R) Interrupt Remapping     Enabled                            |
|            | Intel(R) Pass Through DMA Disabled                                         | Intel(R) VT-d Coherency Support Disabled                            |
|            | Intel(R) Pass Through DMA TS Support Enabled                               | CPU Performance Enterprise                                          |

Opmerking: Het beeld wordt hier weergegeven en de configuratiestappen in dit gedeelte zijn gebaseerd op de firmware versie 3.0(3e) en er kunnen kleine variaties zijn als u aan andere versies werkt.

## Vervanging van controlenknooppunt in Overcloud

In dit gedeelte worden de stappen beschreven die nodig zijn om de defecte controller te vervangen door de nieuwe overcloud. Hiervoor zou het script implementation.sh, dat werd gebruikt om de stapel op te halen, opnieuw gebruikt worden. Op het moment van de introductie, in de ControllerNodesPostDeployment fase, zou de update wegens een aantal beperkingen in de Puppet-modules niet werken. Handmatige interventie is vereist voordat u het implementatiescherm opnieuw start.

#### Voorbereiden van het verwijderen mislukt controllerknooppunt

Stap 1. Identificeer de index van de mislukte controller. De index is het numerieke achtervoegsel op de controlenaam van de controller in de uitvoer van de OpenStack server. In dit voorbeeld is de index 2:

```
[stack@director ~]$ nova list | grep controller
| 5813a47e-af27-4fb9-8560-75decd3347b4 | podl-controller-0 | ACTIVE | - | Running
| ctlplane=192.200.0.152 |
| 457f023f-d077-45c9-bbea-dd32017d9708 | podl-controller-1 | ACTIVE | - | Running
| ctlplane=192.200.0.154 |
| d13bb207-473a-4e42-ale7-05316935ed65 | pod1-controller-2 | ACTIVE | - | Running
| ctlplane=192.200.0.151 |
```

Stap 2. Maak een Yaml-bestand **~templates/remove-controller.yaml** dat het te verwijderen knooppunt definieert. Gebruik de index die in de vorige stap is gevonden voor het bestand in de lijst met hulpbronnen.

[stack@director ~]\$ cat templates/remove-controller.yaml

```
parameters:
ControllerRemovalPolicies:
[{'resource_list': [`2']}]
```

parameter\_defaults: CorosyncSettleTries: 5

Stap 3. Maak een kopie van het implementatiescherm dat wordt gebruikt om de overcloud te installeren en voeg een regel toe om het eerder gemaakte verwijder-controller.yaml-bestand op te nemen.

```
[stack@director ~]$ cp deploy.sh deploy-removeController.sh
[stack@director ~]$ cat deploy-removeController.sh
time openstack overcloud deploy --templates \
-r ~/custom-templates/custom-roles.yaml \
-e /home/stack/templates/remove-controller.yaml \
-e /usr/share/openstack-tripleo-heat-templates/environments/puppet-pacemaker.yaml \
-e /usr/share/openstack-tripleo-heat-templates/environments/network-isolation.yaml \
-e /usr/share/openstack-tripleo-heat-templates/environments/storage-environment.yaml \
-e /usr/share/openstack-tripleo-heat-templates/environments/neutron-sriov.yaml \
-e /usr/share/openstack-tripleo-heat-templates/environments/neutron-sriov.yaml \
-e ~/custom-templates/network.yaml \
-e ~/custom-templates/compute.yaml \
-e ~/custom-templates/layout-removeController.yaml \
-e ~/custom-templates/layout-removeController.yaml \
-e ~/custom-templates/rabbitmg.yaml \
--stack podl \
```

```
--debug \
```

```
--log-file overcloudDeploy_$(date +%m_%d_%y_%H_%M_%S).log \
--neutron-flat-networks phys_pciel_0,phys_pciel_1,phys_pcie4_0,phys_pcie4_1 \
--neutron-network-vlan-ranges datacentre:101:200 \
--neutron-disable-tunneling \
```

--verbose --timeout 180

Stap 4. Identificeer de ID van de controller die wordt vervangen, met het gebruik van de hier genoemde opdrachten en verplaats deze naar de onderhoudsmodus.

[stack@director ~]\$ nova list | grep controller 5813a47e-af27-4fb9-8560-75decd3347b4 | pod1-controller-0 | ACTIVE | -Running ctlplane=192.200.0.152 | 457f023f-d077-45c9-bbea-dd32017d9708 | pod1-controller-1 | ACTIVE | -Running ctlplane=192.200.0.154 | d13bb207-473a-4e42-a1e7-05316935ed65 | pod1-controller-2 | ACTIVE | -Running ctlplane=192.200.0.151 [stack@director ~]\$ openstack baremetal node list | grep d13bb207-473a-4e42-a1e7-05316935ed65 | e7c32170-c7d1-4023-b356-e98564a9b85b | None | d13bb207-473a-4e42-a1e7-05316935ed65 | power off | active False [stack@bl0-ospd ~]\$ openstack baremetal node maintenance set e7c32170-c7d1-4023-b356e98564a9b85b [stack@director~]\$ openstack baremetal node list | grep True | e7c32170-c7d1-4023-b356-e98564a9b85b | None | d13bb207-473a-4e42-a1e7-05316935ed65 | power off | active True Stap 5. Om ervoor te zorgen dat de DB ten tijde van de vervangingsprocedure draait, verwijdert Galera van de pacemaker-controle en voert deze opdracht op één van de actieve controllers uit. [root@pod1-controller-0 ~]# sudo pcs resource unmanage galera [root@pod1-controller-0 ~]# sudo pcs status Cluster name: tripleo\_cluster Stack: corosync Current DC: podl-controller-0 (version 1.1.15-11.el7\_3.4-el74ec8) - partition with quorum Last updated: Thu Nov 16 16:51:18 2017 Last change: Thu Nov 16 16:51:12 2017 by root via crm\_resource on pod1-controller-0 3 nodes and 22 resources configured Online: [ pod1-controller-0 pod1-controller-1 ] OFFLINE: [ pod1-controller-2 ] Full list of resources: ip-11.120.0.109 (ocf::heartbeat:IPaddr2): Started pod1-controller-0 ip-172.25.22.109 (ocf::heartbeat:IPaddr2): Started pod1-controller-1 ip-192.200.0.107 (ocf::heartbeat:IPaddr2): Started pod1-controller-0 Clone Set: haproxy-clone [haproxy] Started: [ pod1-controller-0 pod1-controller-1 ] Stopped: [ podl-controller-2 ]

Master/Slave Set: galera-master [galera] (unmanaged)

```
galera (ocf::heartbeat:galera): Master podl-controller-0 (unmanaged)
galera (ocf::heartbeat:galera): Master podl-controller-1 (unmanaged)
Stopped: [ podl-controller-2 ]
ip-11.120.0.110 (ocf::heartbeat:IPaddr2): Started podl-controller-0
ip-11.119.0.110 (ocf::heartbeat:IPaddr2): Started podl-controller-1
```

<snip>

#### Voorbereiden op toevoegen van nieuw controllerknooppunt

Stap 1. Maak een **controller-RMA.json**-bestand met alleen de nieuwe controllergegevens. Zorg ervoor dat het indexnummer op de nieuwe controller niet eerder is gebruikt. Doorgaans, toename tot het volgende hoogste controlenummer.

Voorbeeld: Highest voorafgaand was controller-2, dus maak controller-3.

Opmerking: Let op de notatie.

```
[stack@director ~]$ cat controllerRMA.json
{
   "nodes": [
       {
           "mac": [
               <MAC_ADDRESS>
           1.
           "capabilities": "node:controller-3,boot_option:local",
           "cpu": "24",
           "memory": "256000",
           "disk": "3000",
           "arch": "x86_64",
           "pm_type": "pxe_ipmitool",
           "pm_user": "admin",
           "pm_password": "<PASSWORD>",
           "pm_addr": "<CIMC_IP>"
       }
   1
}
```

Stap 2. Importeer het nieuwe knooppunt met het gebruik van het tijdelijke bestand dat in de vorige stap is gemaakt.

```
[stack@director ~]$ openstack baremetal import --json controllerRMA.json
Started Mistral Workflow. Execution ID: 67989c8b-1225-48fe-ba52-3a45f366e7a0
Successfully registered node UUID 048ccb59-89df-4f40-82f5-3d90d37ac7dd
Started Mistral Workflow. Execution ID: c6711b5f-fa97-4c86-8de5-b6bc7013b398
Successfully set all nodes to available.
[stack@director ~]$ openstack baremetal node list | grep available
| 048ccb59-89df-4f40-82f5-3d90d37ac7dd | None | None | power
off | available | False
Stap 3. Stel het knooppunt in om de status te beheren.
```

[stack@director ~]\$ openstack baremetal node manage 048ccb59-89df-4f40-82f5-3d90d37ac7dd
[stack@director ~]\$ openstack baremetal node list | grep off
| 048ccb59-89df-4f40-82f5-3d90d37ac7dd | None | None | power off | manageable | False |
Stap 4. Start introspectie.

[stack@director ~]\$ openstack overcloud node introspect 048ccb59-89df-4f40-82f5-3d90d37ac7dd -provide
Started Mistral Workflow. Execution ID: f73fb275-c90e-45cc-952b-bfc25b9b5727
Waiting for introspection to finish...
Successfully introspected all nodes.
Introspection completed.
Started Mistral Workflow. Execution ID: a892b456-eb15-4c06-b37e-5bc3f6c37c65
Successfully set all nodes to available
[stack@director ~]\$ openstack baremetal node list | grep available

 048ccb59-89df-4f40-82f5-3d90d37ac7dd
 None
 None
 | power

 off
 | available
 | False
 |

Stap 5. Merk het beschikbare knooppunt op met de nieuwe controller-eigenschappen. Zorg ervoor dat u de controller-ID gebruikt die is toegewezen voor de nieuwe controller, zoals gebruikt in het **controllerRMA.json-**bestand.

[stack@director ~]\$ openstack baremetal node set --property capabilities='node:controller-3,profile:control,boot\_option:local' 048ccb59-89df-4f40-82f5-3d90d37ac7dd

Stap 6. In het implementatiescherm is er een aangepaste sjabloon met de naam **layout.yaml.** die onder andere specificeert welke IP-adressen zijn toegewezen aan de controllers voor de verschillende interfaces. Op een nieuwe stapel, zijn er 3 adressen gedefinieerd voor controller-0, controller-1 en controller-2. Wanneer u een nieuwe controller toevoegt, zorg er dan voor dat u een volgende IP-adres in volgorde voor elke subnet toevoegt.

ControllerIPs: internal\_api: - 11.120.0.10 - 11.120.0.11 - 11.120.0.12- 11.120.0.13 tenant: - 11.117.0.10 - 11.117.0.11 - 11.117.0.12 - 11.117.0.13 storage: - 11.118.0.10 - 11.118.0.11 - 11.118.0.12- 11.118.0.13 storage\_mgmt: - 11.119.0.10 - 11.119.0.11 - 11.119.0.12 - 11.119.0.13

Stap 7. Start nu de **verwijderaar-controller.sh** die eerder is gemaakt om het oude knooppunt te verwijderen en het nieuwe knooppunt toe te voegen.

Opmerking: Deze stap zal naar verwachting falen in ControllerNodesDeployment\_Stap1. Op

dat punt is handmatige interventie vereist.

[stack@b10-ospd ~]\$ ./deploy-addController.sh

```
START with options: [u'overcloud', u'deploy', u'--templates', u'-r', u'/home/stack/custom-
templates/custom-roles.yaml', u'-e', u'/usr/share/openstack-tripleo-heat-
templates/environments/puppet-pacemaker.yaml', u'-e', u'/usr/share/openstack-tripleo-heat-
templates/environments/network-isolation.yaml', u'-e', u'/usr/share/openstack-tripleo-heat-
templates/environments/storage-environment.yaml', u'-e', u'/usr/share/openstack-tripleo-heat-
templates/environments/neutron-sriov.yaml', u'-e', u'/home/stack/custom-templates/network.yaml',
u'-e', u'/home/stack/custom-templates/ceph.yaml', u'-e', u'/home/stack/custom-
templates/compute.yaml', u'-e', u'/home/stack/custom-templates/layout-removeController.yaml',
u'-e', u'/home/stack/custom-templates/rabbitmq.yaml', u'--stack', u'newtonoc', u'--debug', u'--
log-file', u'overcloudDeploy_11_15_17__07_46_35.log', u'--neutron-flat-networks',
u'phys_pciel_0,phys_pciel_1,phys_pcie4_0,phys_pcie4_1', u'--neutron-network-vlan-ranges',
u'datacentre:101:200', u'--neutron-disable-tunneling', u'--verbose', u'--timeout', u'180']
DeploymentError: Heat Stack update failed
END return value: 1
        42m1.525s
real
```

 real
 42ml.525s

 user
 0m3.043s

 sys
 0m0.614s

De voortgang/status van de implementatie kan met deze opdrachten worden gevolgd:

| [stack@din                                                    | rector~]\$ openstack st                                                           | ack listnested   grep                                  | -iv complete                                                                 |
|---------------------------------------------------------------|-----------------------------------------------------------------------------------|--------------------------------------------------------|------------------------------------------------------------------------------|
| ·<br>                                                         |                                                                                   | ·                                                      |                                                                              |
|                                                               | +                                                                                 | +                                                      | ++++                                                                         |
|                                                               | +                                                                                 |                                                        |                                                                              |
| ID<br>Name                                                    |                                                                                   | Stack                                                  |                                                                              |
| Time                                                          | Updated Time                                                                      | Parent                                                 | Stack Status   Creation<br>                                                  |
| +                                                             |                                                                                   | +                                                      |                                                                              |
|                                                               |                                                                                   |                                                        |                                                                              |
|                                                               | +                                                                                 | ·                                                      |                                                                              |
| cle338f2<br>ComputeDep<br>2017-10-08                          | 2-877e-4817-93b4-9a3f0<br>ployment_Step1-swnuzji                                  | )c0b3d37   pod1-AllNodesD<br>.xac43                    | eploySteps-5psegydpwxij-<br>  UPDATE_FAILED  <br>2499-4ec3-90b4-d7def6e97c47 |
| 1db4fef4<br>Controller<br>hmn3hpruuk<br>  UPDA1<br>d7def6e97c | 4-45d3-4125-bd96-2cc32<br>Deployment_Step1-<br>ocn<br>TE_FAILED   2017-10-<br>c47 | 297a69ff   podl-AllNodesD<br>-08T14:03:05Z   2017-11-1 | eploySteps-5psegydpwxij-<br>6T18:12:12Z   e90f00ef-2499-4ec3-90b4-           |
| e90f00ef<br>5psegydpwz                                        | E-2499-4ec3-90b4-d7def<br>xij                                                     | 6e97c47   pod1-AllNodesD<br>  UPDATE_FAI               | eploySteps-<br>LED   2017-10-08T13:59:25Z   2017-11-                         |
| 16T18:09:2                                                    | 25Z   6c4b604a-55a4-4a                                                            | 19-9141-28c844816c0d                                   |                                                                              |
| 6c4b604a<br>pod1                                              | a-55a4-4a19-9141-28c84                                                            | 4816c0d                                                |                                                                              |

08T12:37:11Z | 2017-11-16T17:35:35Z | None

#### Handmatige interventie

Stap 1. Draai op de OSP-D server de opdracht OpenStack serverlijst om de beschikbare controllers op te geven. De nieuwe controller moet in de lijst worden opgenomen.

```
[stack@director ~]$ openstack server list | grep controller
| 3e6c3db8-ba24-48d9-b0e8-1e8a2eb8b5ff | pod1-controller-3 | ACTIVE | ctlplane=192.200.0.103 |
overcloud-full |
| 457f023f-d077-45c9-bbea-dd32017d9708 | pod1-controller-1 | ACTIVE | ctlplane=192.200.0.154 |
overcloud-full |
| 5813a47e-af27-4fb9-8560-75decd3347b4 | pod1-controller-0 | ACTIVE | ctlplane=192.200.0.152 |
overcloud-full |
```

Stap 2. Sluit aan op een van de actieve controllers (niet de nieuwe controller) en kijk naar het bestand **/etc/corosync/corosycn.conf**. Vind de **nodelist** die elke controller een **knooppunt** toewijst. Vind het item voor het mislukte knooppunt en let op het **volgende**:

```
[root@pod1-controller-0 ~]# cat /etc/corosync/corosync.conf
totem {
  version: 2
   secauth: off
   cluster_name: tripleo_cluster
   transport: udpu
   token: 10000
}
nodelist {
   node {
      ring0_addr: pod1-controller-0
      nodeid: 5
   }
   node {
      ring0_addr: pod1-controller-1
      nodeid: 7
   }
   node {
      ring0_addr: pod1-controller-2
      nodeid: 8
   }
}
```

Stap 3. Meld u aan bij elk van de actieve controllers. Verwijder het mislukte knooppunt en start de service opnieuw. In dat geval verwijdert u **pod1-controller-2**. Voer deze actie niet uit op de nieuwe controller.

```
[root@pod1-controller-0 ~]# sudo pcs cluster localnode remove pod1-controller-2
pod1-controller-2: successfully removed!
[root@pod1-controller-0 ~]# sudo pcs cluster reload corosync
Corosync reloaded
[root@pod1-controller-1 ~]# sudo pcs cluster localnode remove pod1-controller-2
pod1-controller-2: successfully removed!
```

[root@pod1-controller-1 ~]# sudo pcs cluster reload corosync Corosync reloaded

Stap 4. Start deze opdracht van een van de actieve controllers om het mislukte knooppunt uit het cluster te verwijderen.

[root@pod1-controller-0 ~]# sudo crm\_node -R pod1-controller-2 --force Stap 5. Start deze opdracht van een van de actieve controllers om het mislukte knooppunt uit de rabbitmg-cluster te verwijderen.

[root@podl-controller-0 ~]# sudo rabbitmgctl forget\_cluster\_node rabbit@podl-controller-2 Removing node 'rabbit@newtonoc-controller-2' from cluster ... Stap 6. Verwijdert het mislukte knooppunt uit de MongoDB. Om dit te doen, moet u het actieve Mongo-knooppunt vinden. Gebruik netstat om het IP adres van de host te vinden.

[root@podl-controller-0 ~]# sudo netstat -tulnp | grep 27017
tcp 0 0 11.120.0.10:27017 0.0.0.0:\* LISTEN
219577/mongod

Stap 7. Meld u aan bij het knooppunt en controleer of dit de baas is met behulp van het IP-adres en poortnummer uit de vorige opdracht.

```
[heat-admin@pod1-controller-0 ~]$ echo "db.isMaster()" | mongo --host 11.120.0.10:27017
MongoDB shell version: 2.6.11
connecting to: 11.120.0.10:27017/test
{
        "setName" : "tripleo",
        "setVersion" : 9,
        "ismaster" : true,
        "secondary" : false,
        "hosts" : [
                 "11.120.0.10:27017",
                 "11.120.0.12:27017",
                 "11.120.0.11:27017"
        1,
        "primary" : "11.120.0.10:27017",
        "me" : "11.120.0.10:27017",
        "electionId" : ObjectId("5a0d2661218cb0238b582fb1"),
        "maxBsonObjectSize" : 16777216,
        "maxMessageSizeBytes" : 48000000,
        "maxWriteBatchSize" : 1000,
        "localTime" : ISODate("2017-11-16T18:36:34.473Z"),
        "maxWireVersion" : 2,
        "minWireVersion" : 0,
        "ok" : 1
}
```

Als het knooppunt niet de baas is, logt u in bij de andere actieve controller en voert u dezelfde stap uit.

Stap 8. Maak vanaf de master een lijst met de beschikbare knooppunten met het gebruik van de opdracht **rs.status()**. Vind het oude/niet-reagerende knooppunt en identificeer de naam van het mongoknooppunt.

```
[root@podl-controller-0 ~]# mongo --host 11.120.0.10
MongoDB shell version: 2.6.11
connecting to: 11.120.0.10:27017/test
<snip>
tripleo:PRIMARY> rs.status()
{
        "set" : "tripleo",
        "date" : ISODate("2017-11-14T13:27:14Z"),
        "myState" : 1,
        "members" : [
                 {
                          "_id" : 0,
                          "name" : "11.120.0.10:27017",
                          "health" : 1,
                          "state" : 1,
                          "stateStr" : "PRIMARY",
                           "uptime" : 418347,
                          "optime" : Timestamp(1510666033, 1),
                          "optimeDate" : ISODate("2017-11-14T13:27:13Z"),
                          "electionTime" : Timestamp(1510247693, 1),
                          "electionDate" : ISODate("2017-11-09T17:14:53Z"),
                          "self" : true
                 },
                 {
                          "_id" : 2,
                          "name" : "11.120.0.12:27017",
                          "health" : 1,
                          "state" : 2,
                          "stateStr" : "SECONDARY",
                          "uptime" : 418347,
                           "optime" : Timestamp(1510666033, 1),
                           "optimeDate" : ISODate("2017-11-14T13:27:13Z"),
                          "lastHeartbeat" : ISODate("2017-11-14T13:27:13Z"),
                          "lastHeartbeatRecv" : ISODate("2017-11-14T13:27:13Z"),
                          "pingMs" : 0,
                          "syncingTo" : "11.120.0.10:27017"
                 },
                 {
                          "_id" : 3,
                           "name" : "11.120.0.11:27017
                          "health" : 0,
                          "state" : 8,
                          "stateStr" : "(not reachable/healthy)",
                          "uptime" : 0,
                           "optime" : Timestamp(1510610580, 1),
                           "optimeDate" : ISODate("2017-11-13T22:03:00Z"),
                           "lastHeartbeat" : ISODate("2017-11-14T13:27:10Z"),
                          "lastHeartbeatRecv" : ISODate("2017-11-13T22:03:01Z"),
                          "pingMs" : 0,
                          "syncingTo" : "11.120.0.10:27017"
                 }
        ],
        "ok" : 1
```

Stap 9. Verwijder het mislukte knooppunt met de opdracht **rs.verwijder** vanaf de **master**. Er worden een aantal fouten gezien tijdens deze opdracht, maar controleer de status opnieuw om vast te stellen of het knooppunt is verwijderd:

#### tripleo:PRIMARY> rs.remove('11.120.0.12:27017')

2017-11-16T18:41:04.999+0000 DBClientCursor::init call() failed 2017-11-16T18:41:05.000+0000 Error: error doing query: failed at src/mongo/shell/query.js:81 2017-11-16T18:41:05.001+0000 trying reconnect to 11.120.0.10:27017 (11.120.0.10) failed 2017-11-16T18:41:05.003+0000 reconnect 11.120.0.10:27017 (11.120.0.10) ok

```
tripleo:PRIMARY> rs.status()
```

```
{
        "set" : "tripleo",
        "date" : ISODate("2017-11-16T18:44:11Z"),
        "myState" : 1,
        "members" : [
                 {
                           "_id" : 3,
                           "name" : "11.120.0.11:27017",
                           "health" : 1,
                           "state" : 2,
                           "stateStr" : "SECONDARY",
                           "uptime" : 187,
                           "optime" : Timestamp(1510857848, 3),
                           "optimeDate" : ISODate("2017-11-16T18:44:08Z"),
                           "lastHeartbeat" : ISODate("2017-11-16T18:44:11Z"),
                           "lastHeartbeatRecv" : ISODate("2017-11-16T18:44:09Z"),
                          "pingMs" : 0,
                          "syncingTo" : "11.120.0.10:27017"
                 },
                 {
                          "_id" : 4,
                           "name" : "11.120.0.10:27017",
                           "health" : 1,
                           "state" : 1,
                          "stateStr" : "PRIMARY",
                           "uptime" : 89820,
                           "optime" : Timestamp(1510857848, 3),
                           "optimeDate" : ISODate("2017-11-16T18:44:08Z"),
                           "electionTime" : Timestamp(1510811232, 1),
                           "electionDate" : ISODate("2017-11-16T05:47:12Z"),
                           "self" : true
                 }
        ],
        "ok" : 1
}
tripleo:PRIMARY> exit
bye
```

Stap 10. Start deze opdracht om de lijst met actieve controllers bij te werken. Voeg het nieuwe controllerknooppunt in deze lijst op.

[root@pod1-controller-0 ~]# sudo pcs resource update galera wsrep\_cluster\_address=gcomm://pod1controller-0,pod1-controller-1,pod1-controller-2

Stap 1. Kopieer deze bestanden van een controller die al bestaat naar de nieuwe controller:

#### /etc/sysconfig/clustercheck

/root/.my.cnf

```
On existing controller:
```

```
[root@podl-controller-0 ~]# scp /etc/sysconfig/clustercheck stack@192.200.0.1:/tmp/.
[root@podl-controller-0 ~]# scp /root/.my.cnf stack@192.200.0.1:/tmp/my.cnf
```

```
On new controller:
[root@podl-controller-3 ~]# cd /etc/sysconfig
[root@podl-controller-3 sysconfig]# scp stack@192.200.0.1:/tmp/clustercheck .
[root@podl-controller-3 sysconfig]# cd /root
[root@podl-controller-3 ~]# scp stack@192.200.0.1:/tmp/my.cnf .my.cnf
Stap 12. Start het clusterknooppunt, met opdracht van een van de controllers die al bestaan.
```

[root@pod1-controller-1 ~]# sudo pcs cluster node add pod1-controller-3

Disabling SBD service... podl-controller-3: sbd disabled podl-controller-0: Corosync updated podl-controller-1: Corosync updated

Setting up corosync... podl-controller-3: Succeeded Synchronizing pcsd certificates on nodes podl-controller-3... podl-controller-3: Success

Restarting pcsd on the nodes in order to reload the certificates... podl-controller-3: Success

Stap 13. Meld u aan bij elke controller en bekijk het bestand **/etc/corosync/corosync.conf**. Zorg ervoor dat de nieuwe controller is opgenomen en dat het **knooppunt** dat aan die controller is toegewezen het volgende nummer in de volgorde is dat niet eerder is gebruikt. Zorg ervoor dat deze verandering op alle 3 controllers wordt uitgevoerd.

```
[root@pod1-controller-1 ~]# cat /etc/corosync/corosync.conf
totem {
   version: 2
   secauth: off
   cluster_name: tripleo_cluster
   transport: udpu
   token: 10000
}
nodelist {
   node {
      ring0_addr: pod1-controller-0
      nodeid: 5
   }
   node {
      ring0_addr: pod1-controller-1
       nodeid: 7
   }
   node {
      ring0_addr: pod1-controller-3
       nodeid: 6
   }
}
quorum {
   provider: corosync_votequorum
}
logging {
   to_logfile: yes
   logfile: /var/log/cluster/corosync.log
   to_syslog: yes
```

## Bijvoorbeeld /etc/corosync/corosync.conf na wijziging:

```
totem {
version: 2
secauth: off
cluster_name: tripleo_cluster
transport: udpu
token: 10000
}
nodelist {
  node {
       ring0_addr: pod1-controller-0
      nodeid: 5
   }
   node {
      ring0_addr: pod1-controller-1
      nodeid: 7
   }
  node {
      ring0_addr: pod1-controller-3
       nodeid: 9
   }
}
quorum {
  provider: corosync_votequorum
}
logging {
   to_logfile: yes
   logfile: /var/log/cluster/corosync.log
   to_syslog: yes
}
```

Stap 14. Start **de corosync** voor de actieve controllers opnieuw. Start geen **corosync** voor de nieuwe controller.

[root@pod1-controller-0 ~]# sudo pcs cluster reload corosync [root@pod1-controller-1 ~]# sudo pcs cluster reload corosync Stap 15. Start het nieuwe controllerknooppunt van een van de actieve controllers.

[root@pod1-controller-1 ~]# sudo pcs cluster start pod1-controller-3
Stap 16. Start Galera opnieuw vanaf een van de actieve controllers.

```
[root@podl-controller-1 ~]# sudo pcs cluster start podl-controller-3
podl-controller-0: Starting Cluster...
[root@podl-controller-1 ~]# sudo pcs resource cleanup galera
Cleaning up galera:0 on podl-controller-0, removing fail-count-galera
Cleaning up galera:0 on podl-controller-1, removing fail-count-galera
Cleaning up galera:0 on podl-controller-3, removing fail-count-galera
* The configuration prevents the cluster from stopping or starting 'galera-master' (unmanaged)
Waiting for 3 replies from the CRMd... OK
[root@podl-controller-1 ~]#
[root@podl-controller-1 ~]#
```

Stap 17. Het cluster is in de onderhoudsmodus. Schakel de onderhoudsmodus uit om de services te starten.

[root@pod1-controller-2 ~]# sudo pcs property set maintenance-mode=false --wait Stap 18. Controleer de PCs status voor Galera tot alle 3 controllers zijn vermeld als meesters in Galera.

Opmerking: Voor grote instellingen kan het enige tijd duren om DB's te synchroniseren.

```
[root@pod1-controller-1 ~]# sudo pcs status | grep galera -A1
Master/Slave Set: galera-master [galera]
Masters: [ pod1-controller-0 pod1-controller-1 pod1-controller-3 ]
```

Stap 19. Schakelt het cluster naar de onderhoudsmodus.

```
PCSD Status:
  podl-controller-3: Online
  podl-controller-0: Online
  podl-controller-1: Online
```

Stap 20. Start het eerder gebruikte implementatiescherm opnieuw. Dit keer moet het lukken.

```
[stack@director ~]$ ./deploy-addController.sh
START with options: [u'overcloud', u'deploy', u'--templates', u'-r', u'/home/stack/custom-
templates/custom-roles.yaml', u'-e', u'/usr/share/openstack-tripleo-heat-
templates/environments/puppet-pacemaker.yaml', u'-e', u'/usr/share/openstack-tripleo-heat-
templates/environments/network-isolation.yaml', u'-e', u'/usr/share/openstack-tripleo-heat-
templates/environments/storage-environment.yaml', u'-e', u'/usr/share/openstack-tripleo-heat-
templates/environments/neutron-sriov.yaml', u'-e', u'/home/stack/custom-templates/network.yaml',
u'-e', u'/home/stack/custom-templates/ceph.yaml', u'-e', u'/home/stack/custom-
templates/compute.yaml', u'-e', u'/home/stack/custom-templates/layout-removeController.yaml',
u'--stack', u'newtonoc', u'--debug', u'--log-file', u'overcloudDeploy_11_14_17__13_53_12.log',
u'--neutron-flat-networks', u'phys_pcie1_0,phys_pcie1_1,phys_pcie4_0,phys_pcie4_1', u'--neutron-
network-vlan-ranges', u'datacentre:101:200', u'--neutron-disable-tunneling', u'--verbose', u'--
timeout', u'180']
options: Namespace(access_key='', access_secret='***', access_token='***',
access_token_endpoint='', access_token_type='', aodh_endpoint='', auth_type='',
auth_url='https://192.200.0.2:13000/v2.0', authorization_code='', cacert=None, cert='',
client_id='', client_secret='***', cloud='', consumer_key='', consumer_secret='***', debug=True,
default_domain='default', default_domain_id='', default_domain_name='', deferred_help=False,
discovery_endpoint='', domain_id='', domain_name='', endpoint='', identity_provider='',
identity_provider_url='', insecure=None, inspector_api_version='1', inspector_url=None,
interface='', key='', log_file=u'overcloudDeploy_11_14_17__13_53_12.log', murano_url='',
old_profile=None, openid_scope='', os_alarming_api_version='2',
os_application_catalog_api_version='1', os_baremetal_api_version='1.15', os_beta_command=False,
```

```
os_compute_api_version='', os_container_infra_api_version='1',
os_data_processing_api_version='1.1', os_data_processing_url='', os_dns_api_version='2',
os_identity_api_version='', os_image_api_version='1', os_key_manager_api_version='1',
os_metrics_api_version='1', os_network_api_version='', os_object_api_version='',
os_orchestration_api_version='1', os_project_id=None, os_project_name=None,
os_queues_api_version='2', os_tripleoclient_api_version='1', os_volume_api_version='',
os_workflow_api_version='2', passcode='', password='***', profile=None, project_domain_id='',
project_domain_name='', project_id='', project_name='admin', protocol='', redirect_uri='',
region_name='', roles='', timing=False, token='***', trust_id='', url='', user='',
user_domain_id='', user_domain_name='', user_id='', username='admin', verbose_level=3,
verify=None)
Auth plugin password selected
Starting new HTTPS connection (1): 192.200.0.2
```

"POST /v2/action\_executions HTTP/1.1" 201 1696 HTTP POST https://192.200.0.2:13989/v2/action\_executions 201 Overcloud Endpoint: http://172.25.22.109:5000/v2.0 Overcloud Deployed clean\_up DeployOvercloud: END return value: 0

54m17.197s real 0m3.421s user 0m0.670s sys

### Controleer de services in de controller

Zorg ervoor dat alle beheerde services correct op de controllers-knooppunten worden uitgevoerd.

[heat-admin@pod1-controller-2 ~]\$ sudo pcs status

## De L3 Agent-routers voltooien

Controleer de routers om er zeker van te zijn dat L3-agents correct worden geïnstalleerd. Zorg ervoor dat u het overtrokken bestand bron wanneer u deze controle uitvoert.

Stap 1. Vind de routernaam.

| [stack@director~]\$ source corerc<br>[stack@director ~]\$ neutron router-list | :                     |                                          |
|-------------------------------------------------------------------------------|-----------------------|------------------------------------------|
| +                                                                             | +                     |                                          |
| +++++                                                                         | +                     |                                          |
| id<br>external_gateway_info                                                   | name                  | distributed   ha                         |
| ++++++                                                                        | ·+                    |                                          |
| d814dc9d-2b2f-496f-8c25-24911e464d02<br>a955157d50b5",   False                | <b>main</b><br>  True | {"network_id": "18c4250c-e402-428c-87d6- |
| In dit voorbeeld is de naam van de route                                      | er belan              | ariik                                    |

in dit voorbeeld is de naam van de router belangrijk.

Stap 2. Lijst met alle L3-agents om UID van het mislukte knooppunt en het nieuwe knooppunt te vinden.

| [stack@director ~]\$ neutron agent-list | grep "neutron-13-age | ent"                          |  |
|-----------------------------------------|----------------------|-------------------------------|--|
| 70242f5c-43ab-4355-abd6-9277f92e4ce6    | L3 agent             | podl-controller-0.localdomain |  |
| nova   :-)   True                       | neutron-13-agent     | z                             |  |
| 8d2ffbcb-b6ff-42cd-b5b8-da31d8da8a40    | L3 agent             | pod1-controller-2.localdomain |  |
| nova   xxx   True                       | neutron-13-agent     | z                             |  |
| a410a491-e271-4938-8a43-458084ffe15d    | L3 agent             | podl-controller-3.localdomain |  |
| nova   :-)   True                       | neutron-13-agent     | z                             |  |
| cb4bc1ad-ac50-42e9-ae69-8a256d375136    | L3 agent             | pod1-controller-1.localdomain |  |
| nova :-) True                           | neutron-13-agent     | t l                           |  |

Stap 3. In dit voorbeeld moet L3-agent die correspondeert met **pod1-controller-2.localdomain** van de router worden verwijderd en het **formulier dat correspondeert met pod1-controller-3.localdomain** moet aan de router worden toegevoegd.

```
[stack@director ~]$ neutron 13-agent-router-remove 8d2ffbcb-b6ff-42cd-b5b8-da31d8da8a40 main
```

Removed router main from L3 agent

[stack@director ~]\$ neutron 13-agent-router-add a410a491-e271-4938-8a43-458084ffe15d main

Added router main to L3 agent

----+

Stap 4. Controleer de bijgewerkte lijst van L3-agents.

[stack@director ~]\$ neutron 13-agent-list-hosting-router main

| ++                                                  |                                     | +              |
|-----------------------------------------------------|-------------------------------------|----------------|
| +<br>  id    <br>alive   ha_state                   | host                                | admin_state_up |
| +                                                   |                                     |                |
| 70242f5c-43ab-4355-abd6-9277f92e4ce6  <br>  standby | podl-controller-0.localdomain   Tru | ie   :-)       |
| a410a491-e271-4938-8a43-458084ffe15d  <br>  standby | pod1-controller-3.localdomain   Tru | 1e   :-)       |
| cb4bclad-ac50-42e9-ae69-8a256d375136  <br>  active  | podl-controller-1.localdomain   Tru | 1e   :-)       |
| ++                                                  |                                     | +              |

Stap 5. Maak een lijst van alle services die uit het verwijderde controllerknooppunt worden uitgevoerd en verwijder deze.

[stack@director ~]\$ neutron agent-list | grep controller-2

877314c2-3c8d-4666-a6ec-69513e83042d | Metadata agent pod1-controller-2.localdomain | xxx | True | neutron-metadata-agent | | 8d2ffbcb-b6ff-42cd-b5b8-da31d8da8a40 | L3 agent | pod1-controller-2.localdomain | | xxx | True neutron-13-agent nova 911c43a5-df3a-49ec-99ed-1d722821ec20 | DHCP agent | pod1-controller-2.localdomain | | xxx | True nova | neutron-dhcp-agent | a58a3dd3-4cdc-48d4-ab34-612a6cd72768 | Open vSwitch agent | pod1-controller-2.localdomain xxx True | neutron-openvswitch-agent |

```
[stack@director ~]$ neutron agent-delete 877314c2-3c8d-4666-a6ec-69513e83042d
Deleted agent(s): 877314c2-3c8d-4666-a6ec-69513e83042d
[stack@director ~]$ neutron agent-delete 8d2ffbcb-b6ff-42cd-b5b8-da31d8da8a40
```

```
Deleted agent(s): 8d2ffbcb-b6ff-42cd-b5b8-da31d8da8a40
[stack@director ~]$ neutron agent-delete 911c43a5-df3a-49ec-99ed-1d722821ec20
Deleted agent(s): 911c43a5-df3a-49ec-99ed-1d722821ec20
[stack@director ~]$ neutron agent-delete a58a3dd3-4cdc-48d4-ab34-612a6cd72768
Deleted agent(s): a58a3dd3-4cdc-48d4-ab34-612a6cd72768
```

```
[stack@director ~]$ neutron agent-list | grep controller-2
[stack@director ~]$
```

## **Computing Services voltooien**

Stap 1. Controleer de items van de nova-servicelijst en verwijder deze.

```
[stack@director ~]$ nova service-list | grep controller-2
| 615 | nova-consoleauth | pod1-controller-2.localdomain | internal | enabled | down
| 2017-11-16T16:08:14.000000 | - |
| 618 | nova-scheduler | pod1-controller-2.localdomain | internal | enabled | down
| 2017-11-16T16:08:13.000000 | - |
| 621 | nova-conductor | pod1-controller-2.localdomain | internal | enabled | down
| 2017-11-16T16:08:14.000000 | -
[stack@director ~]$ nova service-delete 615
[stack@director ~]$ nova service-delete 618
[stack@director ~]$ nova service-delete 621
```

stack@director ~]\$ nova service-list  $\mid$  grep controller-2

Stap 2. Zorg ervoor dat het **consolidatieproces** op alle controllers draait of opnieuw start met het gebruik van deze opdracht: **pc-herstart openstack-nova-console:** 

[stack@director ~]\$ nova service-list | grep consoleauth
| 601 | nova-consoleauth | pod1-controller-0.localdomain | internal | enabled | up
| 2017-11-16T21:00:10.000000 | - |
| 608 | nova-consoleauth | pod1-controller-1.localdomain | internal | enabled | up
| 2017-11-16T21:00:13.000000 | - |
| 622 | nova-consoleauth | pod1-controller-3.localdomain | internal | enabled | up
| 2017-11-16T21:00:13.000000 | -

# Scherm herstarten met scheidingstekens van de controllerknooppunten

Stap 1. Controleer alle controllers voor IP-route naar de ondercloud 192.0.0.0/8

[root@podl-controller-3 ~]# ip route default via 172.25.22.1 dev vlan101 11.117.0.0/24 dev vlan17 proto kernel scope link src 11.117.0.12 11.118.0.0/24 dev vlan18 proto kernel scope link src 11.118.0.12 11.119.0.0/24 dev vlan19 proto kernel scope link src 11.119.0.12 11.120.0.0/24 dev vlan20 proto kernel scope link src 11.120.0.12 169.254.169.254 via 192.200.0.1 dev eno1 172.25.22.0/24 dev vlan101 proto kernel scope link src 172.25.22.102 192.0.0.0/8 dev eno1 proto kernel scope link src 192.200.0.103 Stap 2. Controleer de huidige configuratie van het station. Verwijder elke verwijzing naar het oude controlenknooppunt.

```
[root@pod1-controller-3 ~]# sudo pcs stonith show --full
Resource: my-ipmilan-for-controller-6 (class=stonith type=fence_ipmilan)
Attributes: pcmk_host_list=podl-controller-1 ipaddr=192.100.0.1 login=admin
passwd=Csco@123Starent lanplus=1
Operations: monitor interval=60s (my-ipmilan-for-controller-6-monitor-interval-60s)
Resource: my-ipmilan-for-controller-4 (class=stonith type=fence_ipmilan)
Attributes: pcmk_host_list=pod1-controller-0 ipaddr=192.100.0.14 login=admin
passwd=Csco@123Starent lanplus=1
Operations: monitor interval=60s (my-ipmilan-for-controller-4-monitor-interval-60s)
Resource: my-ipmilan-for-controller-7 (class=stonith type=fence_ipmilan)
Attributes: pcmk_host_list=pod1-controller-2 ipaddr=192.100.0.15 login=admin
passwd=Csco@123Starent lanplus=1
Operations: monitor interval=60s (my-ipmilan-for-controller-7-monitor-interval-60s)
[root@pod1-controller-3 ~]# pcs stonith delete my-ipmilan-for-controller-7
Attempting to stop: my-ipmilan-for-controller-7...Stopped
Stap 3. Voeg de configuratie van de nieuwe controller toe.
```

[root@pod1-controller-3 ~]sudo pcs stonith create my-ipmilan-for-controller-8 fence\_ipmilan
pcmk\_host\_list=pod1-controller-3 ipaddr=<CIMC\_IP> login=admin passwd=<PASSWORD> lanplus=1 op
monitor interval=60s

```
Stap 4. Start het deksel van elke controller opnieuw en controleer de status.
```

[root@podl-controller-1 ~]# sudo pcs property set stonith-enabled=true
[root@podl-controller-3 ~]# pcs status
<snip>
my-ipmilan-for-controller-1 (stonith:fence\_ipmilan): Started podl-controller-3
my-ipmilan-for-controller-0 (stonith:fence\_ipmilan): Started podl-controller-3
my-ipmilan-for-controller-3 (stonith:fence\_ipmilan): Started podl-controller-3